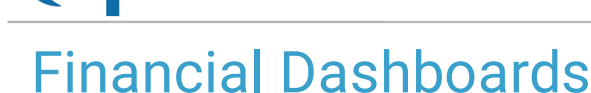

Last Modified on 10/15/2021 4:25 pm EDT

Office Practicum

Version 20.14

This is a contracted feature available to OP Cloud Practices. Contact your Client Account Manager for more information.

# About Financial Dashboards (Financial Analytics)

#### Path: Tools tab > Financial Analytics button

The Financial Dashboards (Analytics) window is used to access a specific set of Financial Analytic reports that are represented by different types of graphs. Each report can be drilled down several levels to further explore the details of the data.

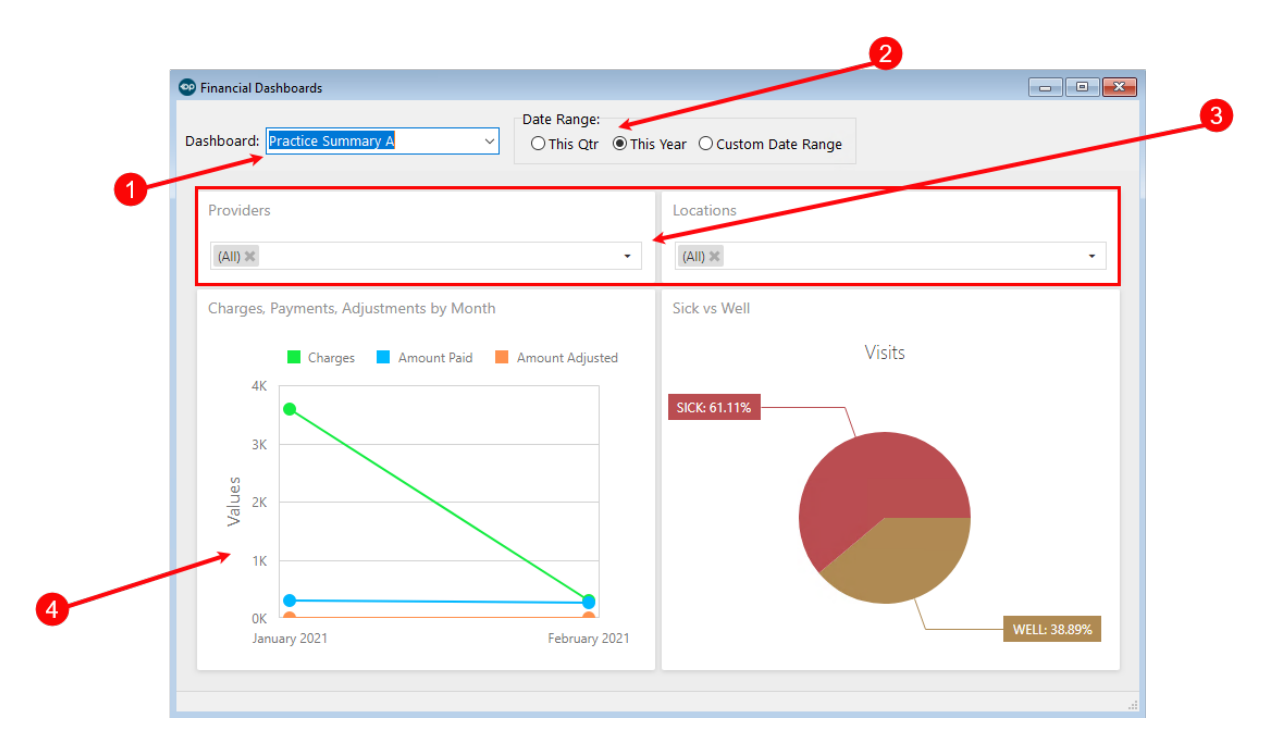

## **Financial Dashboards Map**

| Number | Section                            | Description                                                                                                    |
|--------|------------------------------------|----------------------------------------------------------------------------------------------------|
| 1      | Dashboard drop-<br>down            | This drop-down is used to select the report you would like to display.                                                                                                    |
| 2      | Date Range                         | Most reports include Date Range radio button options, where you can choose to view data for the quarter, the year, or enter a custom date range.                                                                                                    |
| 3      | Provider and<br>Location selectors | The Provider and Location selectors are used to determine the data that will be displayed. Each drop-down displays a list of options to include with a corresponding checkbox so that multiple Providers and/or Locations can be selected. By default, <b>All</b> is selected for both report parameters. |
| 4      | Report Panels                      | The Report panels vary according to the report selected in the Dashboard drop-<br>down. Each report can be drilled down by hovering over the different graph pieces or<br>points and clicking to access the information. For a list of available reports and more                                         |

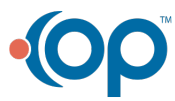

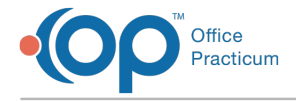

#### information on each, see OP Financial Analytics.

Version 20.13

## This content is intended for use by OP RCM Clients only.

# About Financial Dashboards

#### Path: Tools tab > Financial Dashboards button

The Financial Dashboards window is used to access a specific set of financial reports represented in a dashboard format and utilizing different types of graphs. Each dashboard can be drilled down several levels to further explore the details of the data.

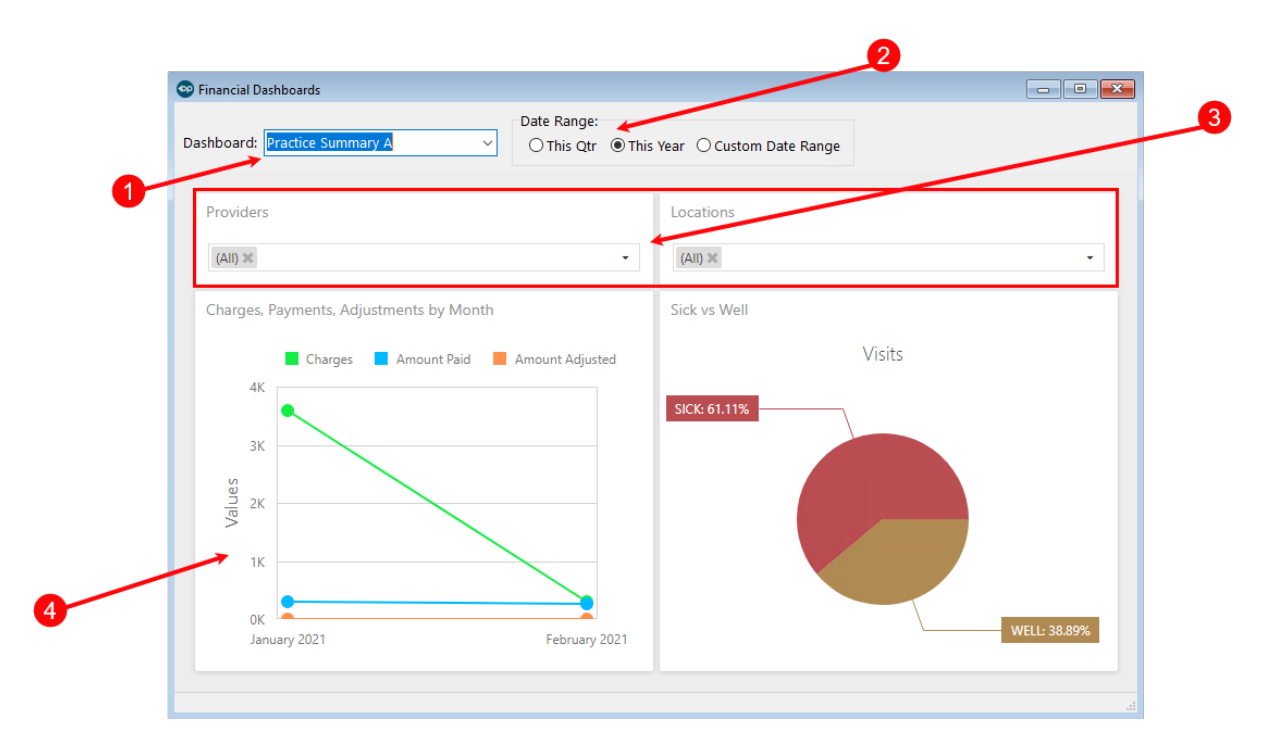

## Financial Dashboards Map

| Number | Section                            | Description                                                                                                    |
|--------|------------------------------------|----------------------------------------------------------------------------------------------------|
| 1      | Dashboard drop-<br>down            | This drop-down is used to select the Dashboard you would like to display.                                                                                                    |
| 2      | Date Range                         | Most dashboards include Date Range radio button options, where you can choose to view data for the quarter, the year, or enter a custom date range.                                                                                                    |
| 3      | Provider and<br>Location selectors | The Provider and Location selectors are used to determine the data that will be displayed. Each drop-down displays a list of options to include with a corresponding checkbox so that multiple Providers and/or Locations can be selected. By default, <b>All</b> is selected for both report parameters.                      |
| 4      | Dashboard Reports                  | The Dashboard Reports vary according to the Dashboard selected in the Dashboard drop-down. Each report can be drilled down by hovering over the different graph pieces or points and clicking to access the information. For a list of available dashboards and more information on each, see <b>OP Financial Dashboards</b> . |

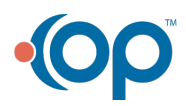